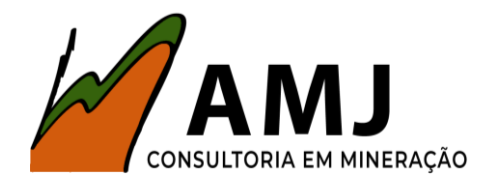

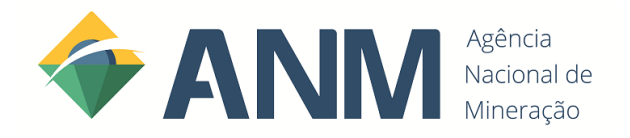

## MANUAL PARA ATUALIZAÇÃO

## CADASTRAL ANM (SDC)

### Ε

# INSERÇÃO DE REPRESENTAÇÃO

Elaborado por: Eng. de Minas Amilton Brito

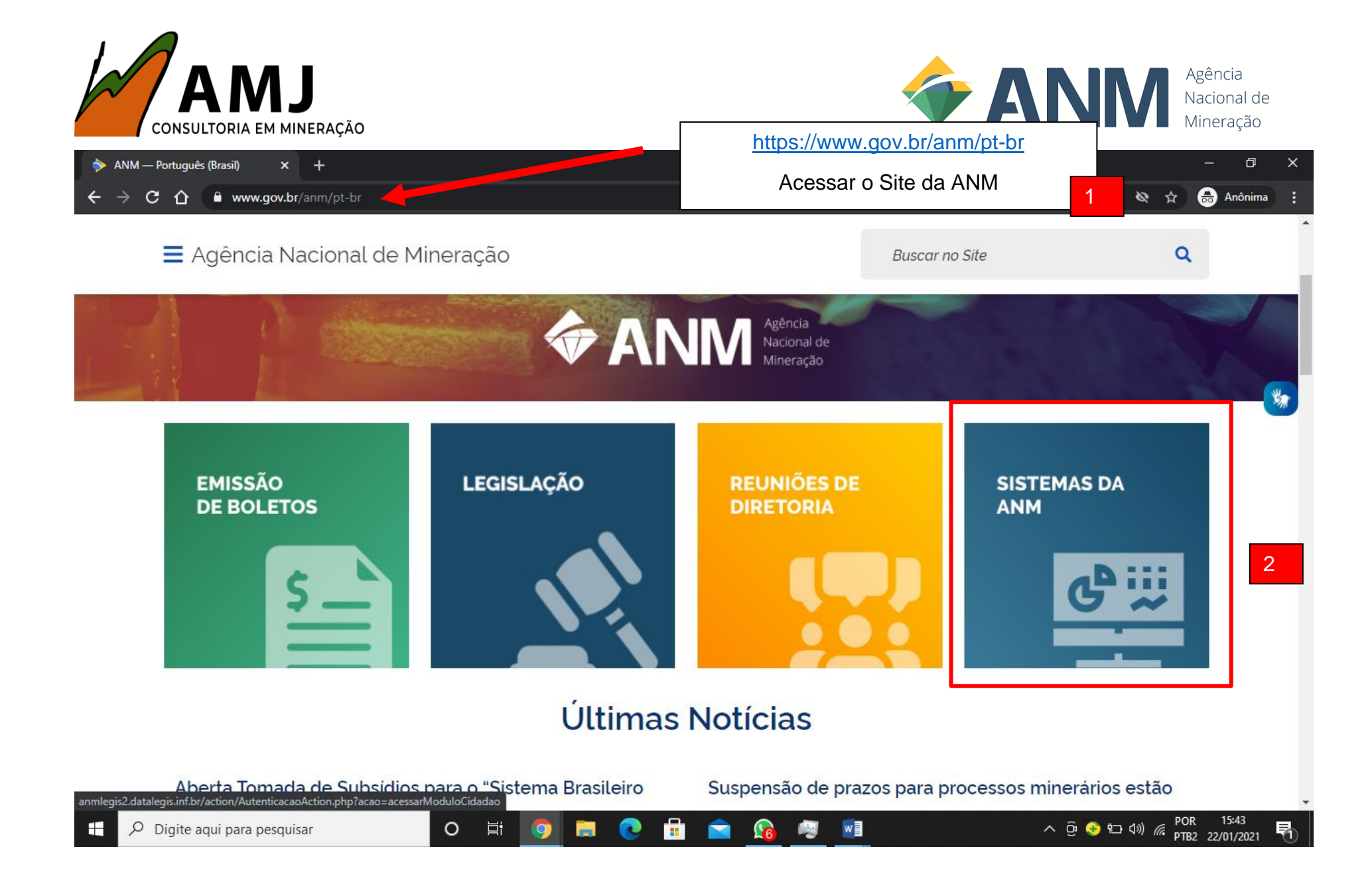

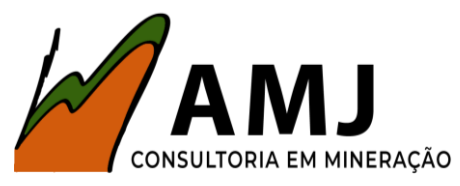

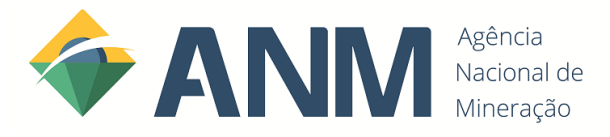

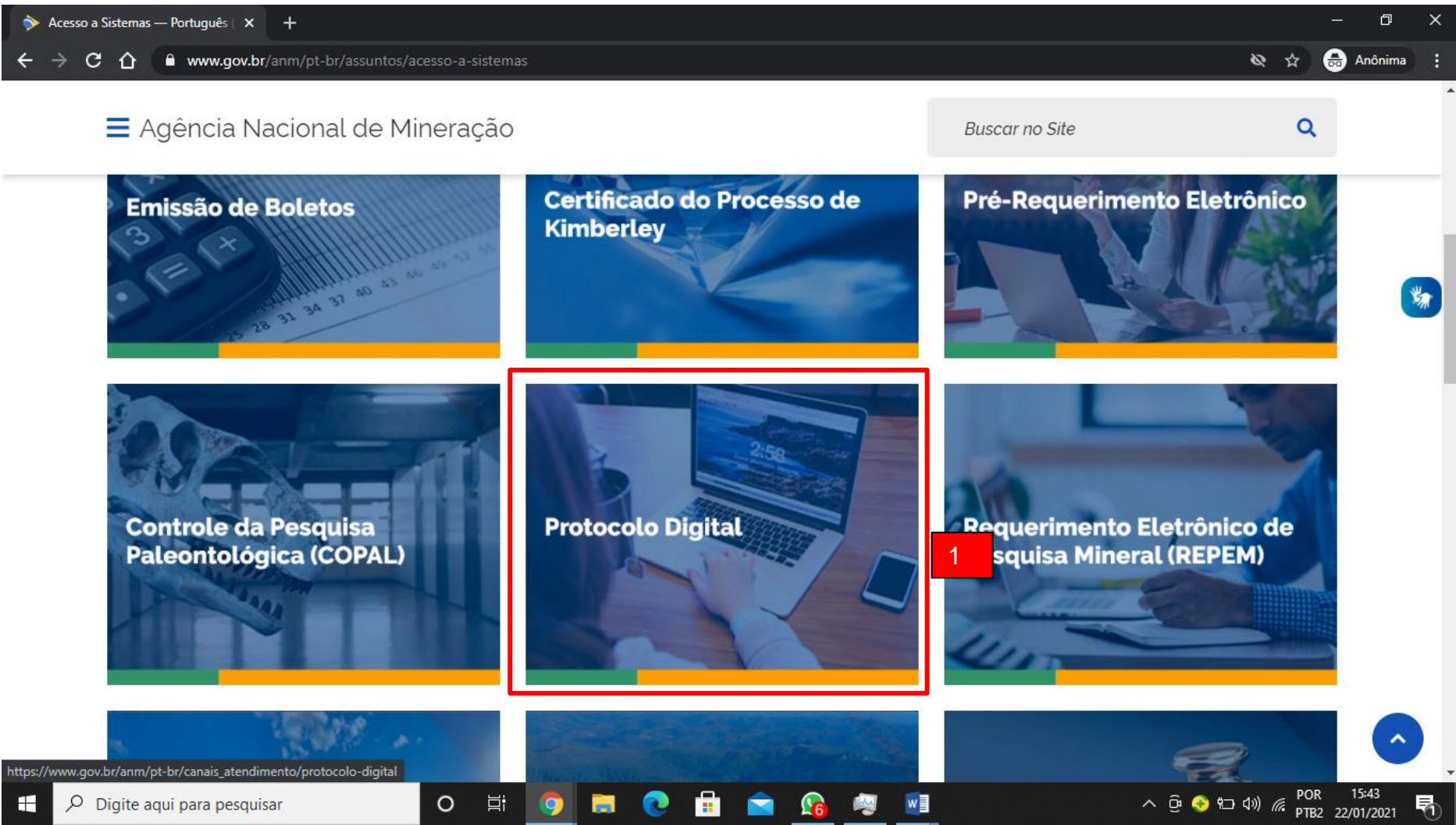

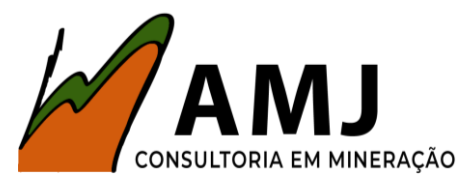

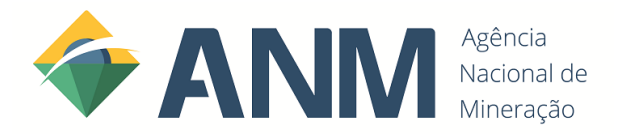

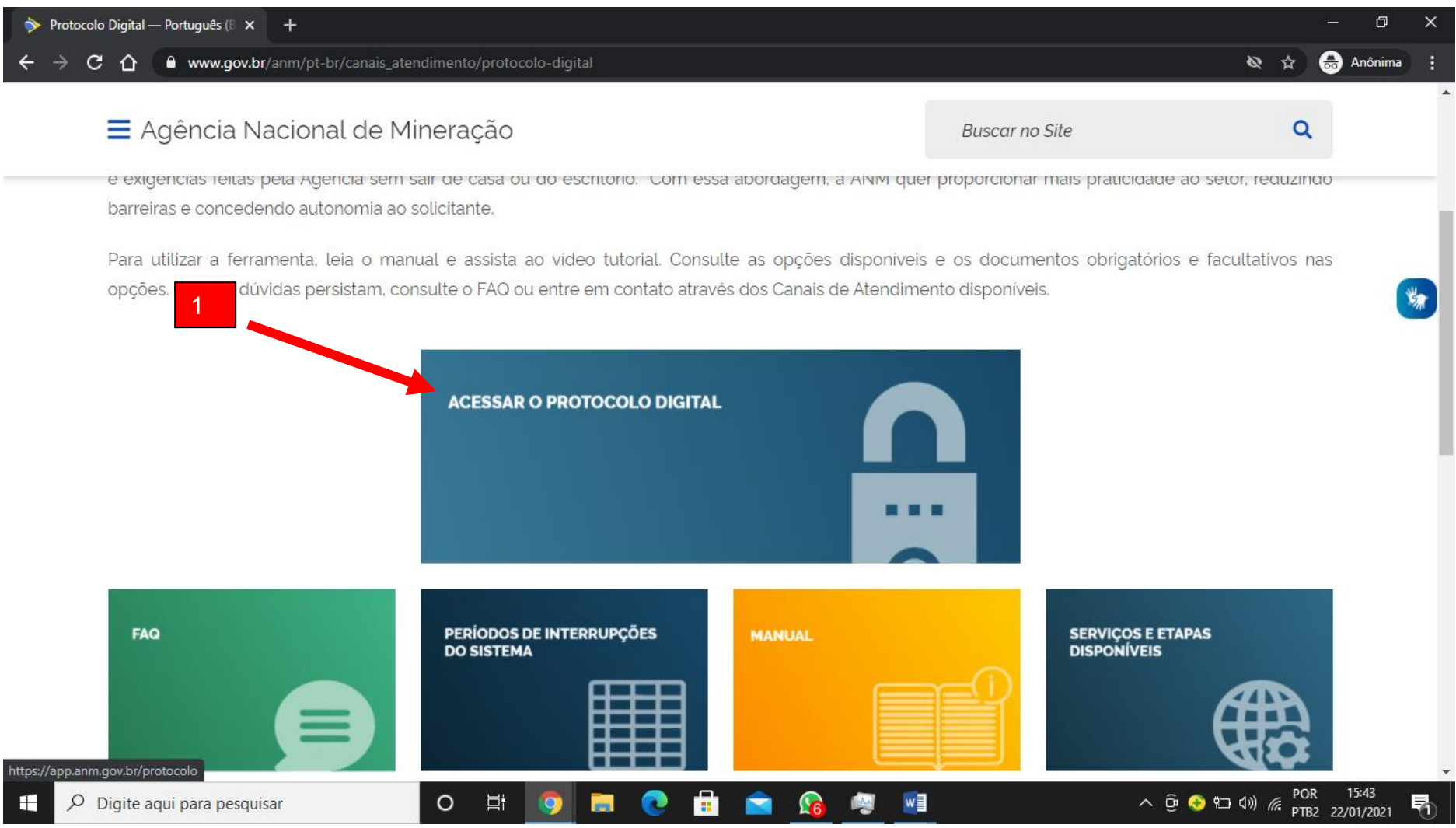

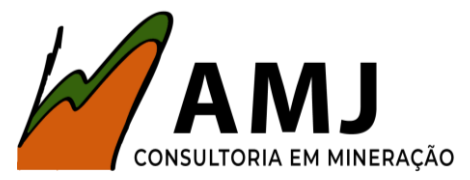

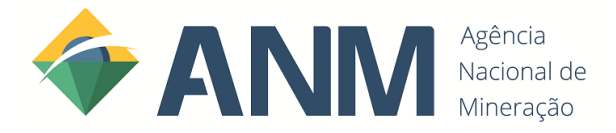

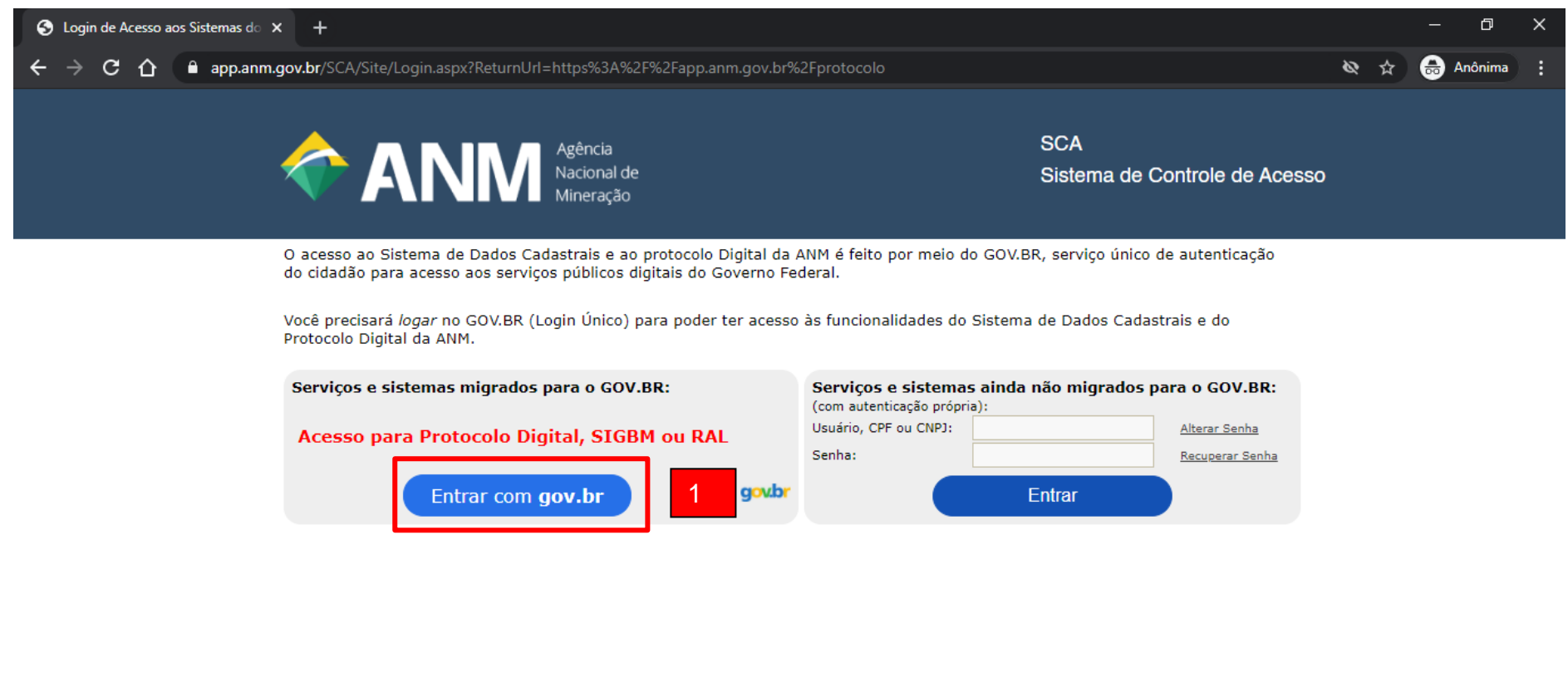

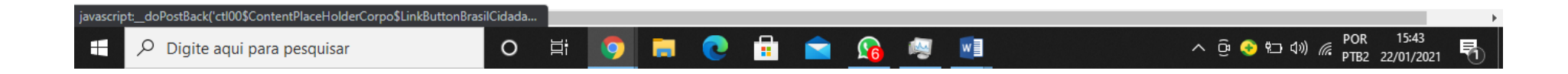

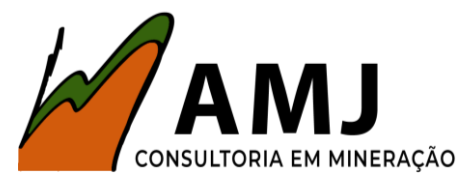

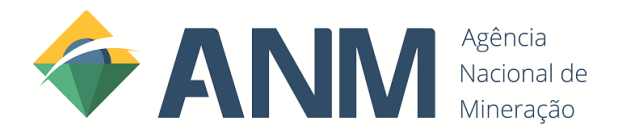

| 🐨 gov.br - Acesse sua conta 🛛 🗙 🕂                                                                                                | - 0 ×                                                                                                    |
|----------------------------------------------------------------------------------------------------|----------------------------------------------------------------------------------------------------|
| ← → C 🏠 🔒 sso.acesso.gov.br/login?client_id=app.dnpm.gov.br&authorization_id=1772b68c21e                                         | 🛱 👼 Anônima 🚦                                                                                                    |
| Uma conta <b>gov.br</b> garante a identificação de cada<br>cidadão que acessa os serviços digitais do governo.                   | Número do CPF Caso não lembre se possui uma conta. dígite o número do seu CPF mesmo assim para verificar. CPF Digite seu CPF Avançar |
| Crie sua conta gov.br                                                                                                    | <ul> <li>Bancos Credenciados</li> <li>Certificado digital</li> <li>Certificado digital em nuvem</li> </ul>                           |
|                                                                                                    | 🗹 Dúvidas Frequentes                                                                                                    |
| https://certificado.sso.acesso.gov.br/authorize?response_type=code&client_id=app.dnpm.gov.br&scope=openid+%28profile%2Fphone%2Fe | Acesso à<br>Informação<br>email%2Fgovbr_empresa%29&nonce=1611330045408&state=SCA&redirect_uri=https%3A%2F%2Fapp.anm                  |
| 🕂 🔎 Digite aqui para pesquisar 🛛 O 🗮 🧿 🗮 💽                                                                                       | 😘 👰 🗾 - ^ ලි 📀 🖘 ଏ୬) 🦟 POR 15:43 😽                                                                                                   |

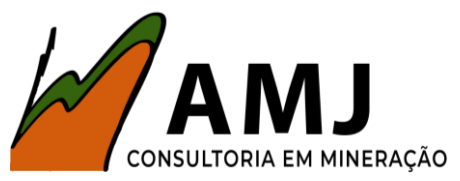

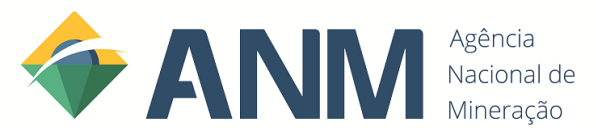

| ( gov.br - Acesse sua conta X +                                                                |                                                                    |                              |                      |                              | – ø_×                          |
|------------------------------------------------------------------------------------------------|--------------------------------------------------------------------|------------------------------|----------------------|------------------------------|--------------------------------|
| $\leftrightarrow$ $\rightarrow$ X $\triangle$ $\square$ sso.acesso.gov.br/login?client_id=app. | dnpm.gov.br&authorization_id=17                                    | 72b68c21e                    |                      |                              | 🛧 🐽 Anônima 🚦                  |
|                                                                                                | Selecione um certificado<br>Selecione um certificado para se auter | nticar no certificado.sso.ac | ×<br>esso.gov.br:443 | ma conta divita o primara da | ĺ                              |
|                                                                                                | Assunto                                                            | Emissor                      | Serial               | verificar.                   |                                |
| Uma conta <b>gov.br</b> garante a i<br>cidadão que acessa os serviç                            | AMILTON BRITO DA SILVA JUNIOR:                                     | AC <b>1</b> 3 v5             | <br>                 | Avançar                      | *                              |
| Crie sua cont                                                                                  | Informações do certificado                                         |                              | OK Cancelar          | iados                        |                                |
|                                                                                                |                                                                    |                              | Certificado digita   | 1                            |                                |
| Selecione o Certificado<br>Jurídica.                                                           | da Pessoa Física                                                   | ou                           | Certificado digita   | al em nuvem                  |                                |
|                                                                                                |                                                                    |                              | 🖸 Dúvida             | as Frequentes                |                                |
|                                                                                                |                                                                    |                              |                      | Acesso à<br>Informação       | ATRIA AMADA<br>BRASIL          |
| Digite aqui para pesquisar                                                                     | o et 🧿 🖬 💽                                                         | 1 💼 💼 🧯                      | è 🧐 🔯                | <br>∧ @ 😔 t⊐ t               | ÞOR 15:44<br>ртв2 22/01/2021 📆 |

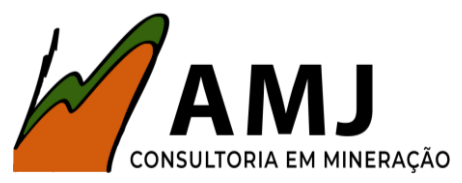

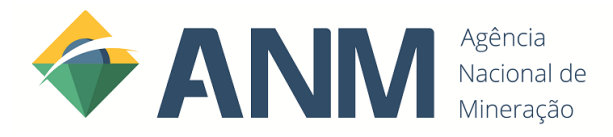

| S Login de Acesso aos Sistemas d○ X +           |                                                                                                    | – 0 ×                   |
|-------------------------------------------------|----------------------------------------------------------------------------------------------------|-------------------------|
| ← → ♂ ♂ 🏠 app.anm.gov.br/SCA/Site/Login.asp     | x?ReturnUrl=https%3a%2f%2fapp.anm.gov.br%2fprotocolo&cpf=                                                                         | 🛱 😁 Anônima 🚦           |
| Acesso à Pessoa Física                          | ne um usuário para prosseguir                                                                                                    | e Acesso                |
| O aces<br>do cida<br>Você p                     | Pessoa Física:<br>Nome: AMILTON BRITO DA SILVA JUNIOR<br>CPF:                                                                     | ação                    |
| Acesso a Pessoa Juridica<br>Selecione a Empresa | Pessoa Jurídica - relacionada no Login Único: << SELECIONE >> << SELECIONE >> Entrar                                              | .BR:<br>ha<br>Sanha     |
|                                                 | Bessoa Jurídica (Matriz) - utilizando login e senha CTDM<br>ou<br>Pessoa Jurídica (Filial) - utilizando CNPJ e senha SCA<br>CNPJ: |                         |
|                                                 |                                                                                                    | <b>•</b>                |
| 4                                               |                                                                                                    | 000 1544                |
| ₽ Digite aqui para pesquisar                    | O Ħ <u>9</u> 🖬 💽 🖬 🕿 <u>M</u> 🖷                                                                                                   | ^ ල 😔 🖘 ⊄%) 🦟 POR 13:44 |

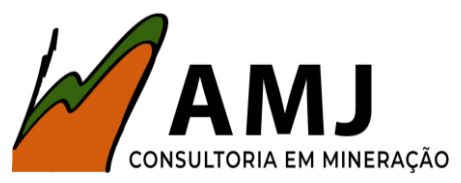

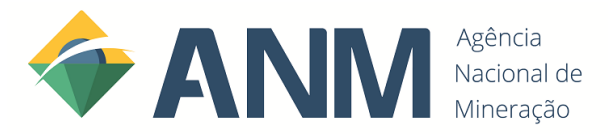

| Dados Cadast               | trais × +                                                                            |                                     |                  |                 |                               |                                                                                                    |                                    |                                 |                     | —                        | ð         | × |
|----------------------------|--------------------------------------------------------------------------------------|-------------------------------------|------------------|-----------------|-------------------------------|----------------------------------------------------------------------------------------------------|------------------------------------|---------------------------------|---------------------|--------------------------|-----------|---|
| $\epsilon \rightarrow c c$ | 🗅 🔒 app.anm.gov.br/SDC/                                                              | Dados Cadastrais                    |                  |                 |                               |                                                                                                    |                                    |                                 | \$                  | Anć                      | ònima     | : |
|                            | S BRASIL                                                                             |                                     | CORONAVÍRUS (CO\ | /ID-19) Simplif | ique! Participe               | Acesso à informação                                                                                                    | Legislação                         | Canais                          | <b>*</b>            |                          |           | i |
|                            | <b>AN</b>                                                                            | Agência<br>Nacional di<br>Mineração | e                |                 | DADOS<br>fundame<br>os faltar | CADASTRAIS<br>ental, atualizar<br>ites. No final da                                                                                                    | =>Esse p<br>os dados<br>a página c | basso é<br>e increi<br>licar en | mentar<br>n salvar. |                          |           |   |
| SDC                        | C ▼ Protocolo                                                                        | Dados Minerário                     | s                |                 |                               |                                                                                                    |                                    |                                 |                     |                          | ų         | 3 |
| Atu<br>(*) Car             | ualização de dados cadastra<br>mpos de preenchimento obrigatór<br>Dados de Pessoa Fí | nis<br>io.<br>sica                  |                  |                 |                               |                                                                                                    | Consu                              | ıltar dados                     | da Receita Feo      | deral                    |           |   |
|                            | Nome 🕄                                                                               |                                     |                  |                 |                               | CPF 🕄                                                                                                    |                                    | <u>Verific</u>                  | ar Situação C       | PF                       |           |   |
|                            | AMILTON BRITO DA SILVA                                                               | JUNIOR                              |                  |                 |                               |                                                                                                    |                                    |                                 |                     |                          |           |   |
|                            | Data de nascimento *                                                                 | Nom                                 | e da Mãe * 🕕     |                 |                               |                                                                                                    |                                    |                                 |                     |                          |           |   |
| E 🔎 Digi                   | te aqui para pesquisar                                                               | 0                                   | Hi 🧿 🛛           | <b>.</b> 💽 🔒    | 📄 👔                           | in 1998 in 1998 in 199 |                                    | ~ ĝ                             | 📀 🔁 🕬 🌈             | POR 15:4<br>PTB2 22/01/2 | 4<br>2021 | 1 |

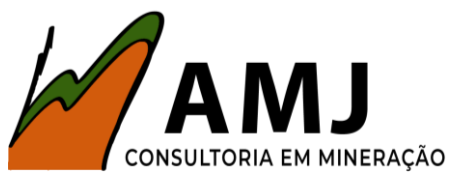

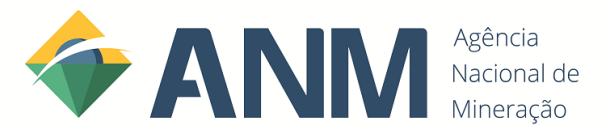

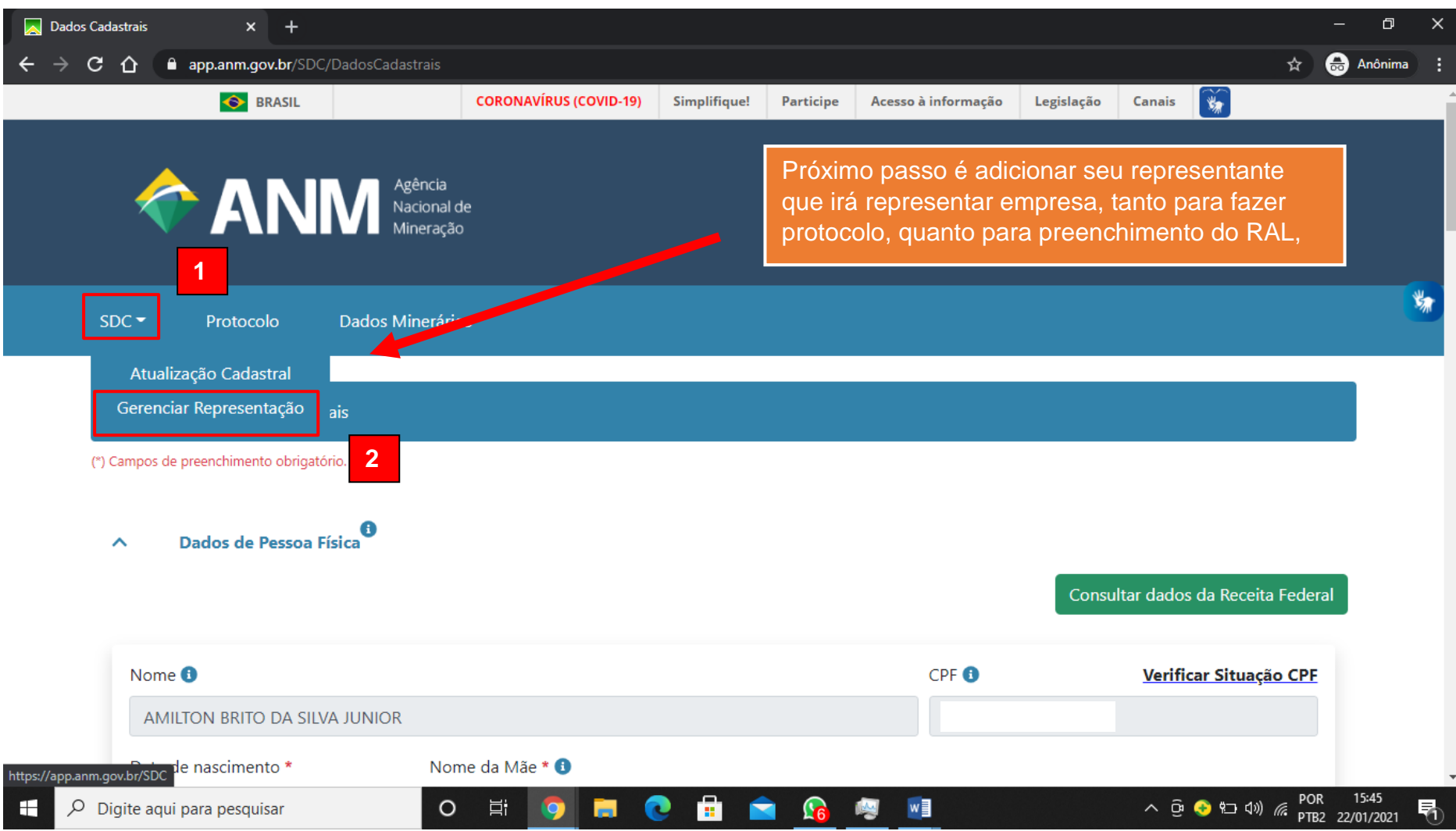

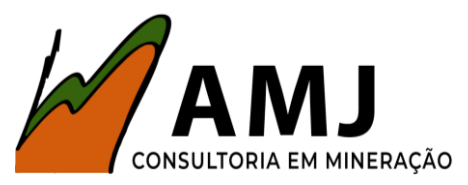

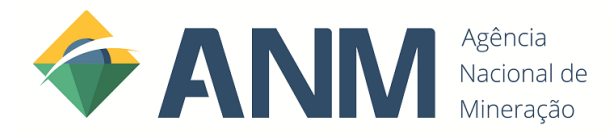

| 📐 Dados Cadastrais                                                                                                    | × +                                                 |      | - 0        | × |
|----------------------------------------------------------------------------------------------------|-----------------------------------------------------|------|------------|---|
| <br><br> | app.anm.gov.br/SDC/DadosCadastrais                  | *    | 🔒 Anônima  | : |
| SDC 🕶                                                                                                    | Protocolo Dados Minerários                          |      |            |   |
|                                                                                                    |                                                     |      |            |   |
| Gerer                                                                                                    | nciar Representação                                 |      |            |   |
| (*) Cam                                                                                                    | pos de preenchimento obrigatório.                   |      |            |   |
|                                                                                                    |                                                     |      | 1          | y |
| ^                                                                                                    | Cadastrar representação                             |      |            | * |
|                                                                                                    |                                                     |      |            |   |
| C                                                                                                    | 2PF: *                                              |      |            |   |
|                                                                                                    | 040 • AMILTON BRITO DA SILVA JUNIOR                 |      |            |   |
| 1                                                                                                    | Tipo de Representação: *                            |      |            |   |
| (                                                                                                    | Meu Representante     O Irei Representar            |      |            |   |
|                                                                                                    | 2 Salvar Cansolar                                   |      |            |   |
|                                                                                                    |                                                     |      |            |   |
|                                                                                                    |                                                     |      |            |   |
|                                                                                                    |                                                     |      |            |   |
|                                                                                                    |                                                     | DOD  | 15:45      |   |
| Digite a                                                                                                    | aqui para pesquisar 🛛 🖸 🛱 🧐 🧮 💽 🔃 😭 🌆 📓 📲 👘 🔿 🖗 🖓 👘 | PTB2 | 22/01/2021 | 1 |

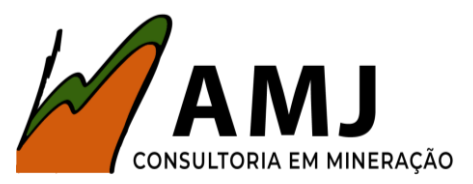

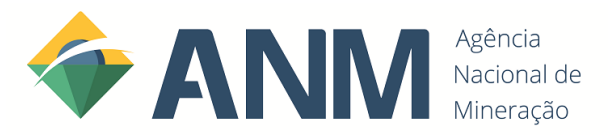

| Dados Cadastrais × +                                                                                                    |                                                             |                                                       |                                                    |                                  |                                                       |                                            |                                  | - 0                                                                                                    | ×   |
|----------------------------------------------------------------------------------------------------|-------------------------------------------------------------|-------------------------------------------------------|----------------------------------------------------|----------------------------------|-------------------------------------------------------|--------------------------------------------|----------------------------------|----------------------------------------------------------------------------------------------------|-----|
| ← → C ☆ 🏻 app.anm.gov.br/SDC/DadosCadastrais                                                                                               |                                                             |                                                       |                                                    |                                  |                                                       |                                            |                                  | Anônim                                                                                                    | • : |
| SDC - Protocolo Dados Minerários<br>Aprovar representante                                                                                  |                                                             |                                                       |                                                    | N<br>(re                         | ess;<br>ecoi<br>ecoi                                  | a et<br>mer<br>mer                         | apa<br>nda<br>nda                | a você deverá colocar a data inicial<br>mos a do preenchimento) e data final x                                                                                                    |     |
| Gerenciar Repre<br>04( - AMILTON<br>(*) Campos de pre<br>Data Inicial Representação:                                                       | BRITC                                                       | ) DA S                                                | ILVA                                               | JUNK                             | OR                                                    | 1                                          |                                  | Data Final Representação: Data Final                                                                                                    |     |
| ∧ Cada:                                                                                                    | O<br>Dom                                                    | Jan<br>Seg                                            | Ter                                                | ✓ 20 Qua                         | Qui                                                   | ✓<br>Sex                                   | 0<br>Sab                         |                                                                                                    |     |
| Termo                                                                                                    |                                                             | -                                                     |                                                    |                                  |                                                       | 1                                          | 2                                |                                                                                                    |     |
| CPF: * Observadas as disposições<br>estabelecidos pela Agência<br>Digital por meio do módul                                                | 3<br>10<br>17                                               | 4<br>11<br>18                                         | 5<br>12<br>19                                      | 6<br>13<br>20                    | 7<br>14<br>21                                         | 8<br>15<br>22                              | 9<br>16<br>23                    | e de todos os termos, regulamentos, condições e requisitos<br>) de representação entre pessoas para utilização do Protocolo<br>s, inclusive:                                                                                                    |     |
| Tipo de Re<br>O presente instrume<br>conferindo ao representant<br>a. A referida repre                                                     | 24<br>31                                                    | 25                                                    | 26                                                 | 27                               | 28                                                    | 29                                         | 30                               | e restrita ao âmbito da Agência Nacional de Mineração, não                                                                                                    |     |
| deverão ter a respect<br>2. Constitui responsabil<br>a. Informar com e<br>b. Informar à A<br>Representações, a oc<br>morte ou interdição d | iva pro<br>idade (<br>xatidão<br>gência<br>orrênc<br>de uma | ocuraç<br>exclus<br>o e ma<br>Nac<br>ia de o<br>a das | ão ca<br>iva d<br>anter<br>ional<br>qualc<br>parte | o repi<br>atual<br>de<br>quer fa | ada no<br>resen<br>izado<br>Minel<br>ato ou<br>idança | tado:<br>s tod<br>ração<br>u eve<br>a de e | os os<br>o, po<br>nto c<br>estad | co da protocolização, se for o caso.         s dados e informações prestadas;         or meio de atualização no módulo de Gerenciamento de que possa dar causa à cessação do mandato ora lavrado, como do que inabilita o mandato a conferir poderes ou o mandatário |     |
| Digite aqui para pesquisar O                                                                                                    | Ħ                                                           | 9                                                     |                                                    |                                  | 0                                                     | •                                          |                                  | 室 <u>ତି</u> 👰 🗾 POR 15:46<br>እ ው 😚 🖘 ላ୬) 🧖 PTB2 22/01/2021                                                                                                    | 5   |

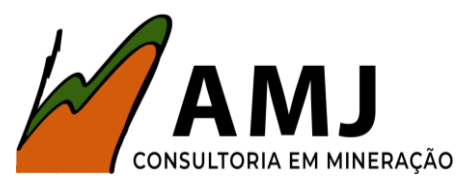

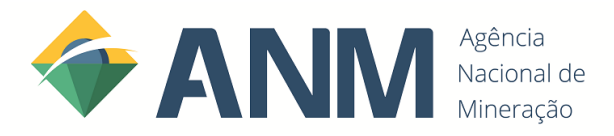

| Dados Cadastrais x +                                                                                                    |                  | -               | đ              | × |
|----------------------------------------------------------------------------------------------------|------------------|-----------------|----------------|---|
| ← → C 🏠 🗎 app.anm.gov.br/SDC/DadosCadastrais                                                                                                    | \$               | 🔒 A             | nônima         | : |
| SDC - Protocolo Dados Minerários                                                                                                    |                  |                 |                |   |
| Aprovar representante                                                                                                    | ×                |                 |                |   |
| Gerenciar Repre                                                                                                    | -                |                 |                |   |
| <ul> <li>(*) Campos de pre</li> <li>a. Informar com exatidão e manter atualizados todos os dados e informações prestadas;</li> </ul>                                                                                                    | - 1              |                 |                |   |
| <ul> <li>Cadas</li> <li>b. Informar à Agência Nacional de Mineração, por meio de atualização no módulo de Gerenciamento de<br/>Representações, a ocorrência de qualquer fato ou evento que possa dar causa à cessação do mandato ora lavrado, como<br/>morte ou interdição de uma das partes, mudança de estado que inabilita o mandato a conferir poderes ou o mandatário<br/>a exercê-los etc. O representado deverá, também, revogar imediatamente a representação correspondente;</li> </ul>                                                                                                    |                  |                 |                | * |
| CPF:*       3. São considerados válidos e vinculam o representado para todos os efeitos legais os atos praticados pelo representante         em razão dos poderes conferidos por meio da presente representação eletrônica cadastrada no módulo de Gerenciamento de Representação.                                                                                                    | 1                |                 |                |   |
| Tipo de Re       4. O descumprimento do compromisso ora assumido, sujeitará o representado às penalidades previstas no Código Penal         Image: Brasileiro, sem prejuízo da aplicação das sanções civis e administrativas cabíveis, conforme o caso.         Image: Brasileiro de Compromisso ora assumido, sujeitará o representado às penalidades previstas no Código Penal         Image: Brasileiro de Compromisso ora assumido, sujeitará o representado às penalidades previstas no Código Penal         Image: Brasileiro de Compromisso ora assumido, sujeitará o representado às penalidades previstas no Código Penal         Image: Brasileiro de Compromisso ora assumido, sujeitará o representado às penalidades previstas no Código Penal         Image: Brasileiro de Compromisso ora assumido, sujeitará o representado às penalidades previstas no Código Penal         Image: Brasileiro de Compromisso ora assumido, sujeitará o representado às penalidades previstas no Código Penal         Image: Brasileiro de Compromisso ora assumido, sujeitará o representado as penalidades previstas no Código Penal         Image: Brasileiro de Compromisso ora assumido, sujeitará o representado as penalidades previstas no Código Penal         Image: Brasileiro de Compromisso ora assumido, sujeitará o representado as penalidades previstas no Código Penal         Image: Brasileiro de Compromisso ora assumido, sujeitará o representado as penalidades penalidades penalidades penalidades penalidades penalidades penalidades penalidades penalidades penalidades penalidades penalidades penalidades penalidades penalidades penalidades penalidades penalidades penalidades penalidades penalidades penal |                  |                 |                |   |
| Aprovar Fechar                                                                                                    | Ţ                |                 |                |   |
| 🕂 🔎 Digite aqui para pesquisar 🛛 O 🛱 🧿 🗮 💽 🔒 😭 🙀 🖉 🖉 🗠 ^ 🖗 🥹 🖘                                                                                                    | ((아) / PC<br>PTI | R 15<br>B2 22/0 | 5:46<br>1/2021 | 1 |

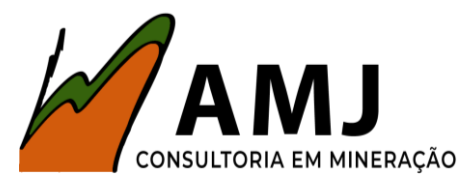

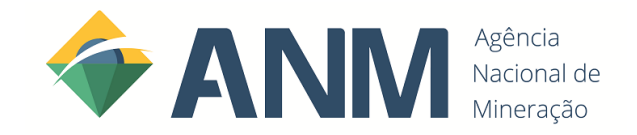

#### POSSÍVEIS PROBLEMAS

#### 1)NÃO RECONHECER A EMPRESA COMO REPRESENTANTE (Pessoa Jurídica

Você terá que acessar o portal Gov.BR (https://contas.acesso.gov.br/)

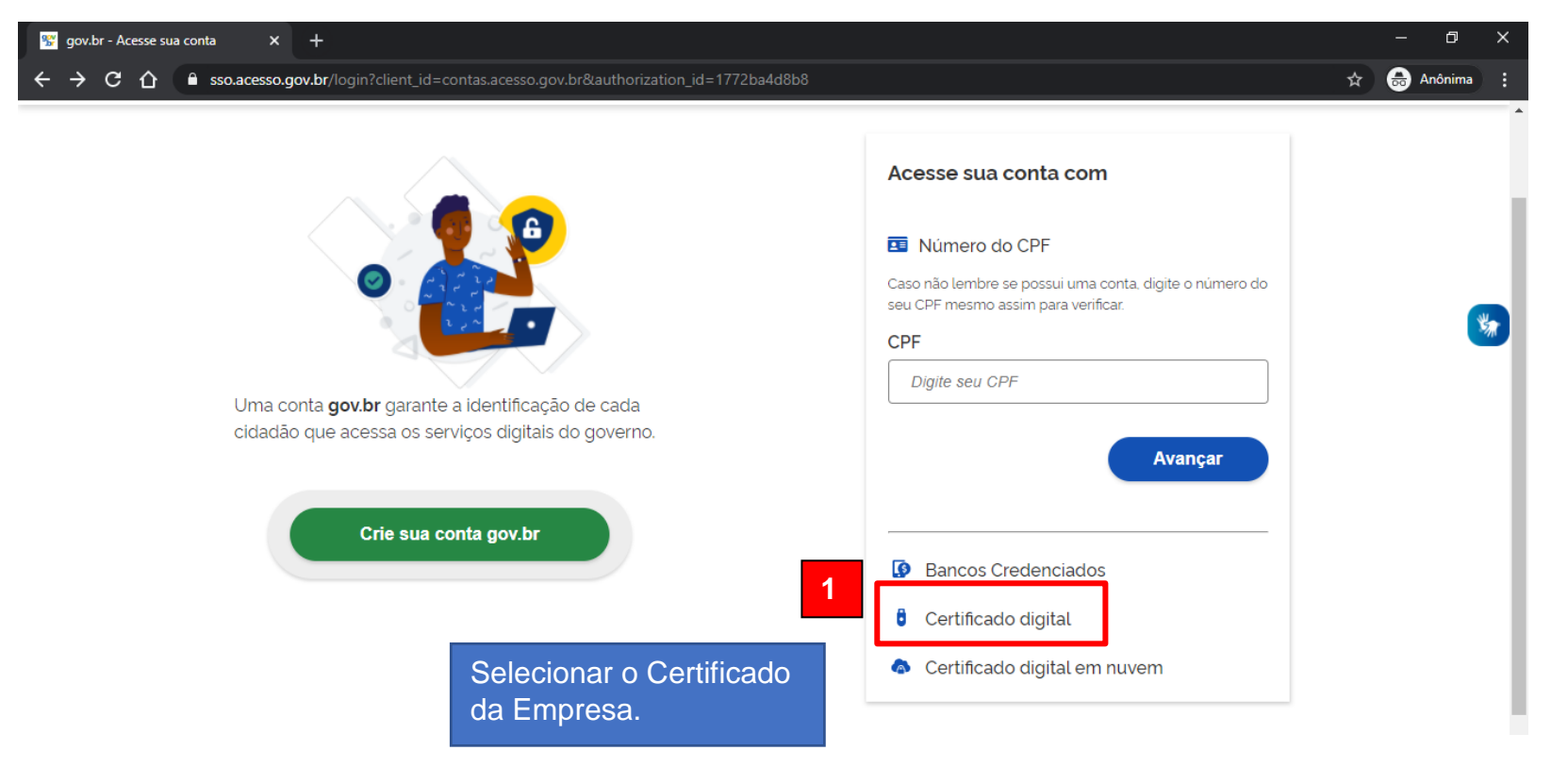

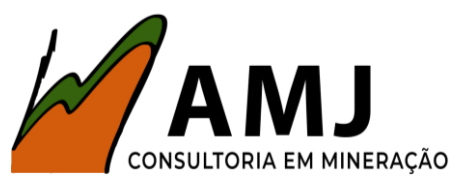

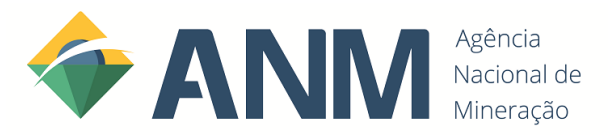

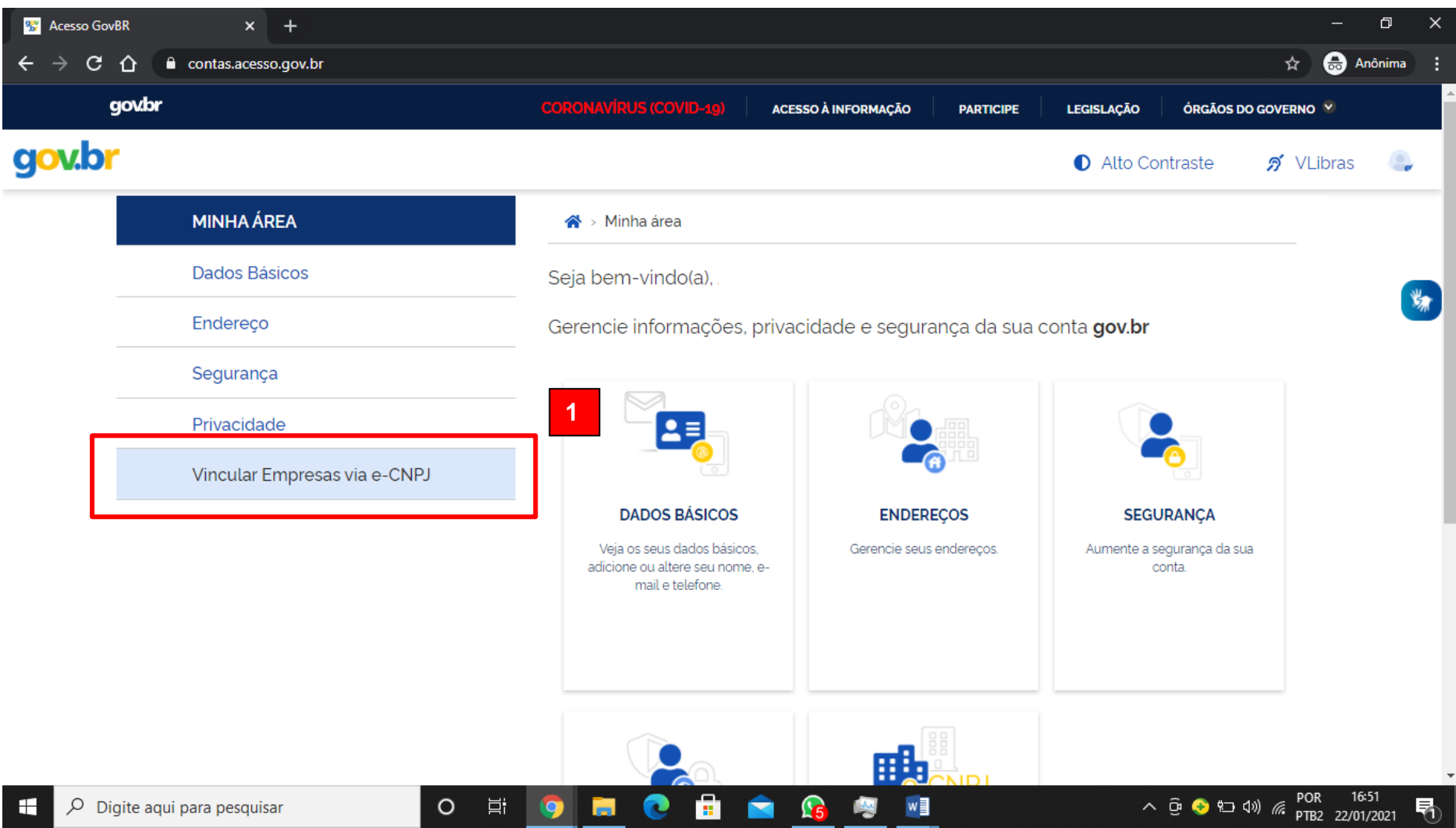

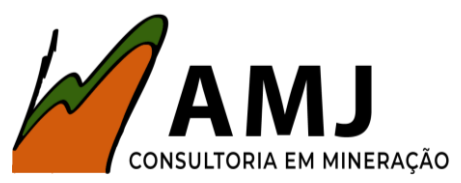

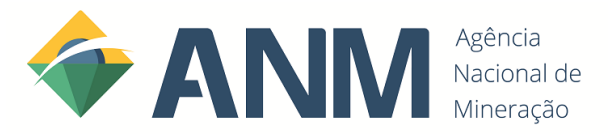

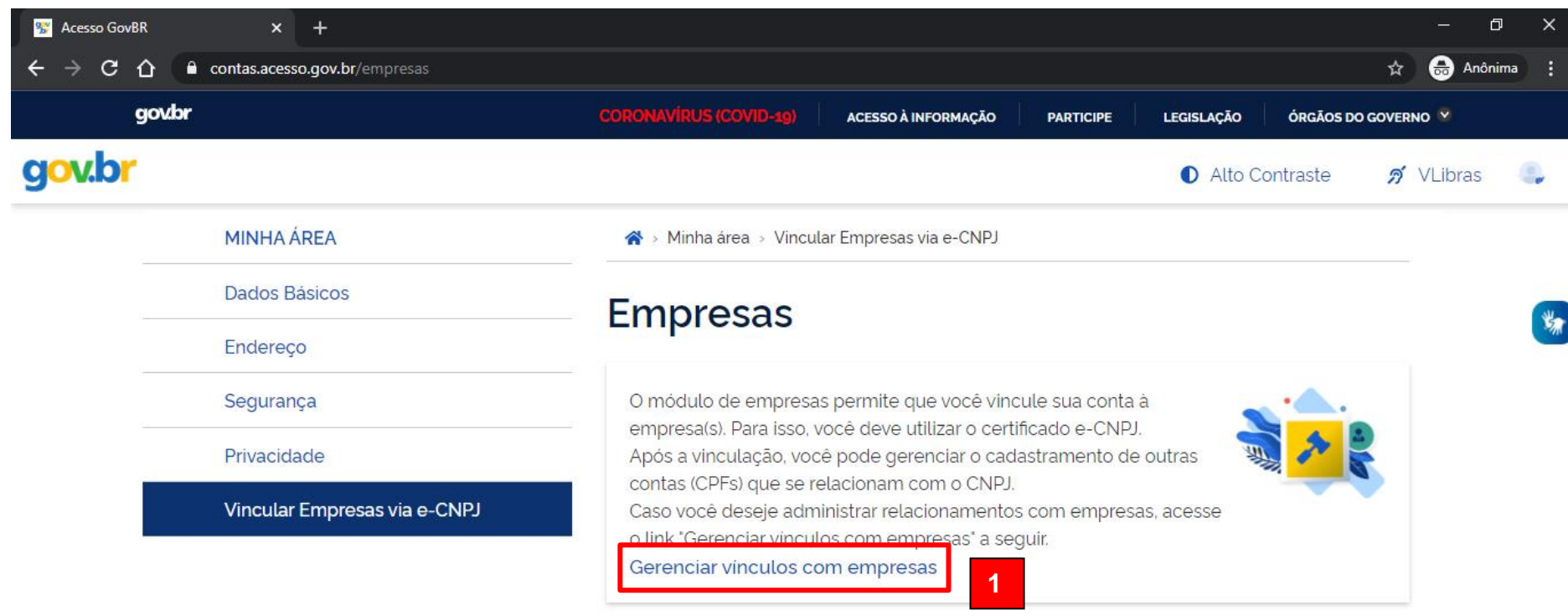

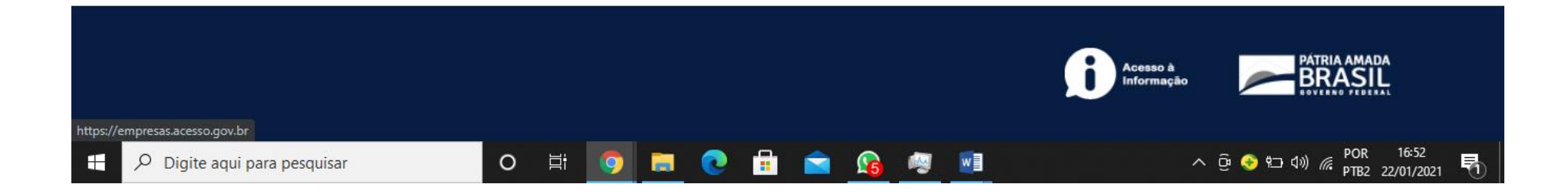

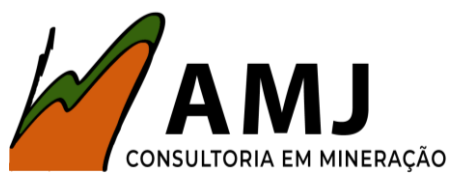

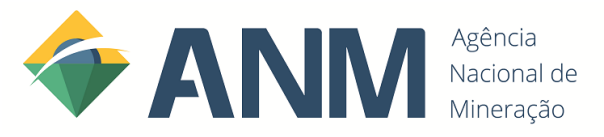

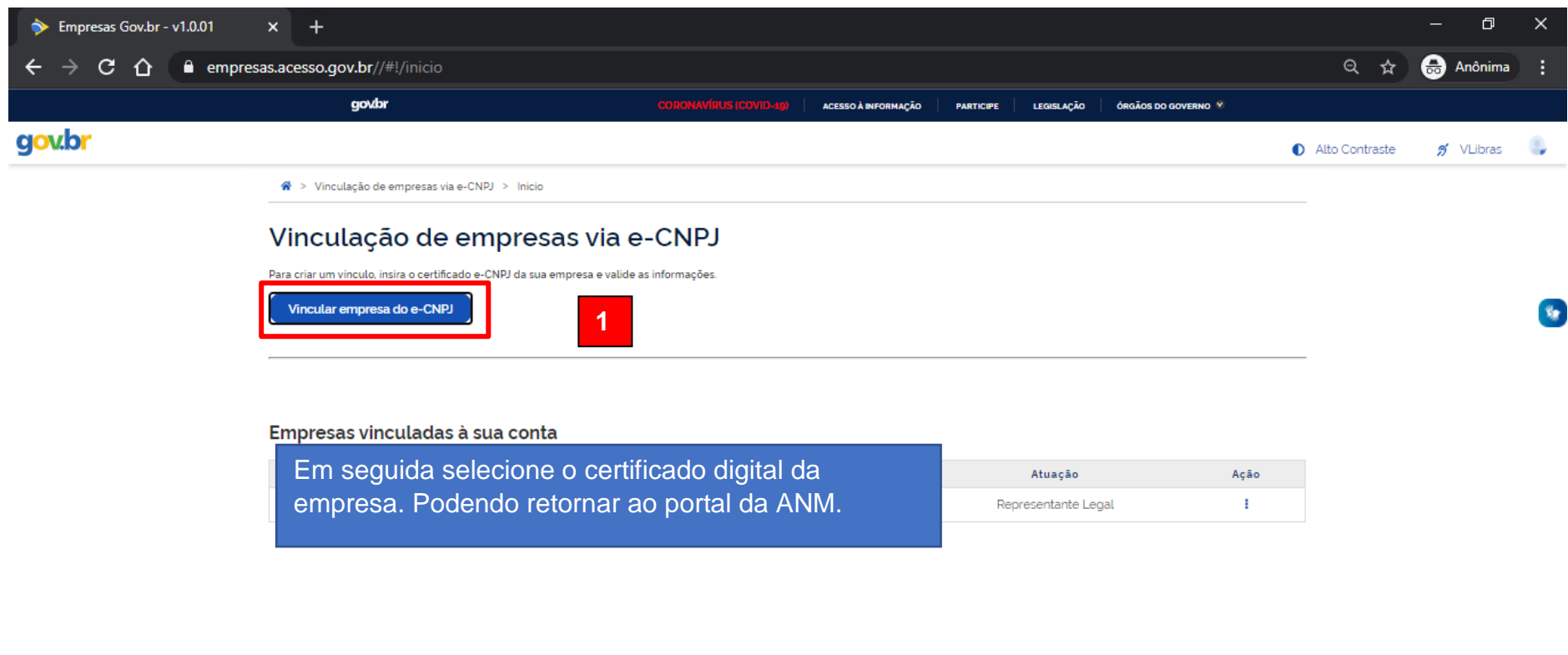

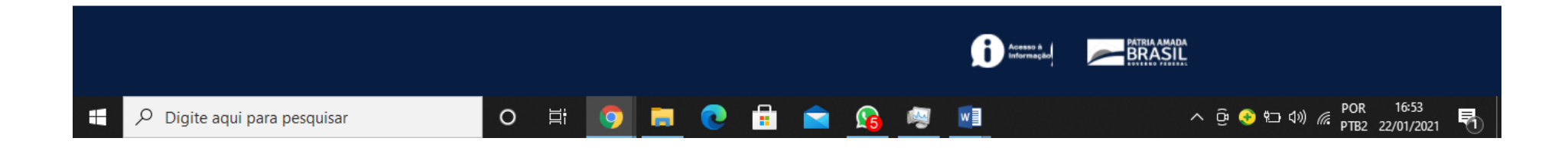

#### Elaborado por: Eng. de Minas Amilton Brito